# 2023 年度山东省事业单位初级综合类岗位 公开招聘网上报名常见技术问题解答

#### 一、如何登录报名系统?

通过电脑浏览器登录"山东省事业单位初级综合类岗位公开招 聘报名平台"进入报名登录页面。

方式一:输入用户名、密码登录报名系统。(首次注册后登录 使用方式一)

方式二:微信扫码登录报名系统。(已通过方式一登录系统、 且已绑定微信后,方可使用方式二)

| 山东省事业单位初级综合类的                                                                                                    | 岗位公开招聘报名平台                                                                                                    |
|----------------------------------------------------------------------------------------------------|----------------------------------------------------------------------------------------------------|
| <b>皮情提示</b><br>1.为保证报名顺畅,推荐使用360极速模<br>式、搜狗(高速模式),IE(IE8及以上<br>版本)、谷歌浏览器访问系统。<br>2.注册前请先下载照片处理工具,对照<br>片进行审核,未经审核或审核未通过的<br>无法正常完成照片上传和后续相关操<br>作。<br>3.注册后须在报名系统内绑定个人微信<br>号,用于接收考试重要信息,再次登录<br>时可通过"微信登录"功能进入报名系统。 | 考生登录         用户名: 请输入用户名         密照: 请输入密码         验证码: 0929         验证码: 0929         登录         忘记用户名?       忘记密码?         即注册         微信登录 |

推荐在 1280\*1024 分辨率下使用 360(极速模式)、搜狗(高速模式)、IE(IE8 及以上版本)、谷歌浏览器。为防止他人修改 报名人员的个人资料,报名人员登录操作完毕后,必须退出系统 并关闭浏览器。

#### 二、报名的具体步骤有哪些?

报名的步骤为: 注册->上传照片->微信绑定->选择考试-> 阅读报名须知和诚信承诺书->填写报名信息->选择岗位->报 名信息确认->资格初审->网上缴费->报名完成->下载报名表-> 下载承诺书。

#### 三、报名系统注册应注意哪些事项?

1. 请注册时务必准确填写本人的姓名和证件号码信息, 一经注 册将不能修改。

 2.若需更换注册的手机号码,必须通过网站登录报名系统后, 点击"注册信息维护",进入页面后点击"更换手机号"按钮进行 更换。

#### 四、上传照片应注意哪些事项?

 电子照片必须是近期正面免冠证件照,将用于报名表、准考证,并且与面试前资格审查时所提供的照片为同一底版。照片 一经注册,不得修改,请慎重选择。上传照片不得体现个人信息 或者职业特点,如穿警服的证件照等。

2. 在上传照片前,必须先下载报名系统中的"照片处理工具" 对个人电子照片进行预处理。

3.特别提醒:必须使用报名系统提供的"照片处理工具"进行照片处理;使用其他网站(特别是培训机构网站)提供的照片处理工具,照片将无法上传到报名系统。

五、填写报名系统应注意哪些事项?

1. 只能在系统内选择 1 项考试中的 1 个岗位进行报考,请慎 重选择报考考试及岗位。资格初审通过后,将无法再报考其他考 试、无法再报考所选择考试的其他岗位。

2.填写报名信息时,应根据页面提示真实、准确、完整填写 相关内容,并能够体现报考岗位的要求。网上报名系统的表项中 未能涵盖报考岗位所要求资格条件的,务必在"备注栏"中如实 填写,**未在"备注栏"中注明的,视同不符合相应条件**。

 为确保报名资料提交成功,加快报名速度,建议考生在网 上报名前,先将需要填写的内容用记事本编辑录入。在网上填写 报名信息时,将已准备好的资料一一粘贴到网页中即可。

#### 六、报名信息如何修改?

 未进行"报名信息确认"操作的,先点击导航菜单页面中的 "查看报考状态"按钮,再点击报考导航页面中的"填报信息"按 钮进行修改。

| 🗢 导航菜单   | 会 総現在的位置:网上报名 > 报考导航                         |
|----------|----------------------------------------------|
| ● 注册信息维护 |                                              |
| ● 查看报考文件 |                                              |
| 查看报考状态   |                                              |
| • 查看很考信息 |                                              |
| ● 改报其他考试 | 2.                                           |
| ◆ 下载报名表  | 成功,<br>1 其色士板主三司境府 - 绿色士板主三体境府,绿色士板主三日前了的境府。 |
| • 下载承诺书  |                                              |
| • 微信绑定   |                                              |
|          | 请务必进行【报名信息确认】操作,否则,报考单位无法对您的报考信息进行审查!        |
| Υ.       |                                              |
| 1        | 点此按钮出现右侧报名流程页面                               |

 已进行"报名信息确认"操作的,须先取消报名信息确认状态,再按照"未进行'报名信息确认'操作"进行修改。具体操作: 点击导航菜单页面中的"取消报名信息确认"按钮。

| 🗢 导航莱单                       | 🝖 総現在的位置: 网上报名 > 报考导航                                             |  |  |  |  |  |  |
|------------------------------|-------------------------------------------------------------------|--|--|--|--|--|--|
| <ul> <li>注册信息维护</li> </ul>   |                                                                   |  |  |  |  |  |  |
| • 查看报考文件                     |                                                                   |  |  |  |  |  |  |
| <ul> <li>查看报考状态</li> </ul>   | 均批信息 → 通择肉位 → 脱名信息 輸入 → 然俗 甲  → 、 、 、 、 、 、 、 、 、 、 、 、 、 、 、 、 、 |  |  |  |  |  |  |
| <ul> <li>查看报考信息</li> </ul>   |                                                                   |  |  |  |  |  |  |
| <ul> <li>取消报名信息确认</li> </ul> | 3MpR .                                                            |  |  |  |  |  |  |
| • 下载报名表                      | 说明:                                                               |  |  |  |  |  |  |
| • 下载承诺书                      |                                                                   |  |  |  |  |  |  |
| ● 微信绑定                       | 2、 蓝色/3 他半的 🔮 表示引导议, 🥃 表示中可导议, 👽 表示甲核木通过,须重新操作。                   |  |  |  |  |  |  |
|                              | 温馨提示:报名期间如需修改报名信息,请先点击左侧导航菜单中的"取消报名信息确认"按钮。                       |  |  |  |  |  |  |

特别提醒:招聘单位初审通过后,或 2023 年 2 月 25 日 16:00 后,均无法修改、补充报名信息,不能再改报其他岗位。

## 七、如何改报其他考试?

报名信息确认前,如需改报其他考试,点击导航菜单页面中的 "改报其他考试"按钮,进行改报操作。

| 😌 导航菜单   | 余 終现在的位置:网上报名 > 报考导航                                    |  |  |  |  |  |  |  |
|----------|---------------------------------------------------------|--|--|--|--|--|--|--|
| • 注册信息维护 |                                                         |  |  |  |  |  |  |  |
| ● 查看报考文件 |                                                         |  |  |  |  |  |  |  |
| • 查看报考状态 |                                                         |  |  |  |  |  |  |  |
| ● 查看报考信息 | 5                                                       |  |  |  |  |  |  |  |
| • 改报其他考试 | 2001 -                                                  |  |  |  |  |  |  |  |
| ◆ 下载报名表  | 2017)·<br>1 蓝色方板表示已操作,绿色方板表示结晶作,绿色方板表示目前不能操作。           |  |  |  |  |  |  |  |
| • 下载承诺书  |                                                         |  |  |  |  |  |  |  |
| • 微信绑定   | 2、 皿CJJ1ET13J ♥ 40小引換以 / ♥ 40小引換以 / ♥ 40小甲包木選及 / 次里別採F。 |  |  |  |  |  |  |  |
|          | 请务必进行【报名信息确认】操作,否则,报考单位无法对您的报考信息进行审查!                   |  |  |  |  |  |  |  |
| 1        | 点此按钮进行改报其他考试                                            |  |  |  |  |  |  |  |

### 八、如何提交减免费用申请?

资格初审通过后,进入网上缴费页面,点击"减免费用申请" 按钮,根据系统提示上传所需文件,点击"材料确认"按钮,等待 审核。审核通过后,系统状态将显示为"完成"。

| 오 导航菜单                     | ☆ 您现在的位置:网上报名 > 缴费                      |
|----------------------------|-----------------------------------------|
| • 注册信息维护                   |                                         |
| • 查看报考文件                   | 按白贺用. <b>40</b> ( 元 )                   |
| • 查看报考状态                   | 选择支付网关: 💿 山东非税                          |
| <ul> <li>查看报考信息</li> </ul> |                                         |
| • 下载报名表                    | 生成订单(网上缴费) 减免费用申请                       |
| • 下载承诺书                    |                                         |
| ● 微信绑定                     | 「「「」「」「」「」「」」「」」「」」「」」「」」「」」「」」「」」「」」「」 |
|                            |                                         |

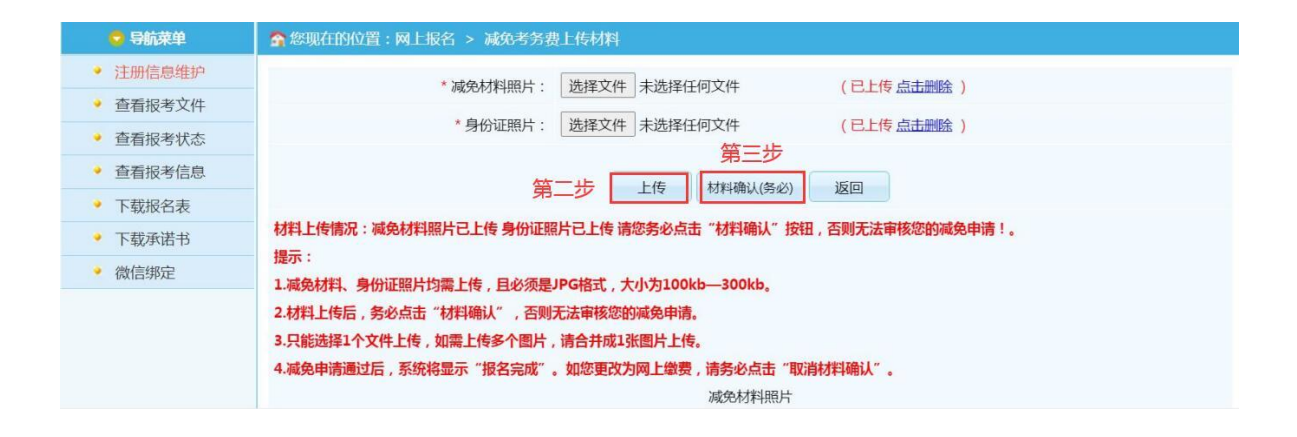

特别提醒:点击"生成订单(网上缴费)"按钮后将无法再进 行"减免费用申请"操作。材料上传后,务必点击"材料确认"按 钮,否则无法审核减免申请。

九、网上支付成功,但报名系统显示"网上缴费"未完成,如 何解决?

该问题是由于网络或其他因素导致支付平台支付信息无法返回 报名系统。若银行卡确实扣款,请支付完成 10 分钟后点击缴费页面 的"查询"按钮,查询支付订单状态;若银行卡确实扣款但查询交 易返回结果失败,请记录支付订单号,拨打简章内的技术咨询电话 进行支付记录核对,无需重复缴费。

十、点击【支付】按钮,无法跳转至支付平台,如何解决?

首先检查电脑上是否安装并开启 360 安全卫士、360 杀毒、腾 讯电脑管家或金山毒霸等杀毒软件,如电脑已开启此类软件,请先 临时退出此类软件,重试支付操作,观察能否跳转。

如还未解决,该情况可能是由于电脑 IE 浏览器安全设置造成的, 请按以下步骤操作:

IE 浏览器菜单栏->工具选项下"Internet 选项"->隐私选项 卡中将倒数第二个复选框"启用弹出窗口阻止程序"取消勾选,最 后点击"确定"。效果如下图:

| 受扣    | 安全       | 隐私             | 内容              | 连接           | 程应             | 直纲            |      |   |
|-------|----------|----------------|-----------------|--------------|----------------|---------------|------|---|
| m //6 | IX±      | 1705 144       | 134             | 111页         | 111.77         | 1937X         |      | _ |
| 设置    |          |                | -               |              |                |               |      | _ |
| 选择:   | Internet | 区域设计           | 击。              |              |                |               |      |   |
| - [   | - 44     |                |                 |              |                |               |      |   |
| -     |          | 阻止沒有<br>阻止沒有   | 月積间隠私:<br>見经你明确 | 東略的弗<br>同意就保 | 三万 じ00<br>存你的联 | oki e<br>系信息的 | 第三   |   |
|       | - 方      | Cookie<br>限制没有 | 轻你默许的           | 就保存你的        | 的联系信           | 息的第三          | 方    |   |
| - 1   | C•       | okie           |                 |              |                |               | _, _ |   |
| -     | -        |                |                 |              |                |               |      |   |
| à     | 占の       |                | പറ              | 「古切          | (m)            | 140           | ቴ ጠነ |   |
| Xt    |          | _ <del>,</del> | ., Kui          |              | (0)            |               | ΞW)  |   |
| 位置    |          |                |                 |              |                |               |      | _ |
| □从□   | 不允许网站    | 沾请求你           | 的物理位置           | 昰(L)         |                | 清除刘           | Ы́.€ |   |
| 弹出窗   | 5口阻止移    | ł              |                 | 1            |                |               |      |   |
| 目启    | 用弹出窗[    | 口阻止程           | 序(B)            |              |                | · 값립          | ₩(E) |   |
| InPri | vate     |                |                 |              |                |               |      | _ |
| ☑ 在   | InPrivat | e 浏览展          | 自动时禁用           | 工具栏和         | 扩展(T)          |               |      |   |
|       |          |                |                 |              |                |               |      |   |
|       |          |                |                 |              |                |               |      |   |
|       |          |                |                 |              |                |               |      |   |